## 講習予約・キャンセル方法について

責任者講習(以下「講習」という。)の申込手続前にご一読ください。 ※お手元に講習通知書(以下「通知書」という。)をご用意ください。 ※予約後、受講日を変更する場合は、予約確認メールからキャンセルできますので、再度予 約してください。

#### 講習受講申込みの流れ

予約方法

◆本講習は、通知書に記載された責任者のみ対象です。

変更前の責任者宛てに届いた通知書で予約は可能ですが、予約後、必ず責任者選任届出書 を最寄りの警察署に届出してください。

① 往復はがきにある <u>URL 又は QR コード</u>から予約サイト(フォーム)にアクセスする。

| 郵便往復はがき           000-0000 | *受理番号<br>123456789 |
|----------------------------|--------------------|
|                            | 責任者講習受講申込書         |
| 〇〇株式会社 御中                  |                    |
| URL QR                     |                    |

#### ② 予約フォームに必要事項を入力

| 📝 入力フォーム                                                  |                                                                       |                  |
|-----------------------------------------------------------|-----------------------------------------------------------------------|------------------|
| <b>1</b> גל                                               | 2 確認                                                                  | 3 完了             |
| 下記のフォームにご入力をお願いします。                                       |                                                                       |                  |
| Q1. 責任者選任届出書について 必須                                       | <sup>で予約をする)</sup> ←前任者宛ての往復はがきが届し<br>いない方(予約できません)                   | いた方(予約できます)      |
| Q3. 往復はがきに記載された受理番号<br>受理番号は、往復はがき右上に記載された数字<br>123456789 | <b>号を入力してください。 必須</b><br><sup>2</sup> になります。数字の数が9桁未満の方は受理番号後に0を入れ9桁( | にして下さい 必須<br>9/9 |

#### ③ 入力後、「確認画面へ進む」をクリック

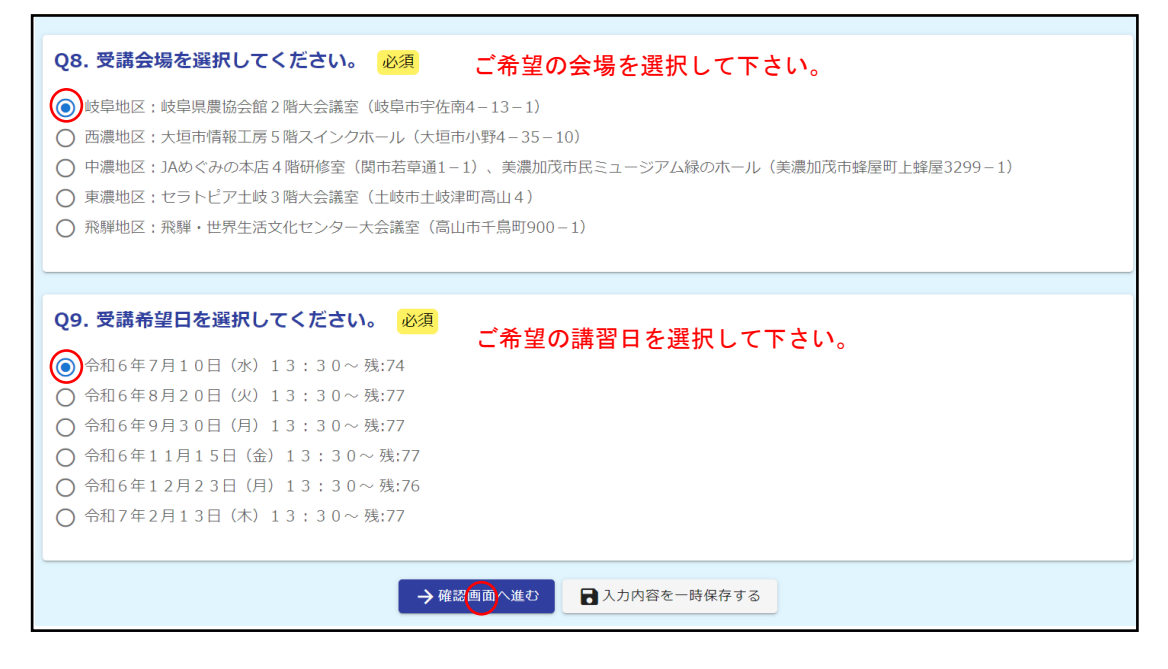

| 氏名                             | 山田 太郎            |                    |
|--------------------------------|------------------|--------------------|
| Q5. 往復はがき記                     | 載の事業者名を入力してく     | ださい。               |
| 事業者名(支店名まで<br>正確に入力してくださ<br>い) | 岐阜株式会社 岐阜営業所 薮   | 田支店                |
| Q6. 往復はがき記                     | 載の会社連絡先を入力して     | ください。              |
| 電話番号                           | 0582712424       |                    |
| Q7. 予約完了メー                     | ルを送信するためメールア     | ドレスを入力してください。      |
| メールアドレス                        | @pref.gifu.lg.jp |                    |
| Q8. 受講会場を選                     | 択してください。         |                    |
| 岐阜地区:岐阜県農協会                    | 会館2階大会議室(岐阜市宇佐南4 | -13-1)             |
| Q9. 受講希望日を                     | 選択してください。        |                    |
| 令和6年7月10日(2                    | k) 13:30 $\sim$  | 内容に誤りがなければ送信して下さい。 |
|                                | (                | ← 1つ前の画面に戻る →送信    |

#### ④ 確認画面にて入力内容を確認し、「送信」をクリック

#### ⑤ 予約完了を確認

| 🜈 入力フォーム        |                                                                                                    |             |
|-----------------|----------------------------------------------------------------------------------------------------|-------------|
| ✓ 入力            | ✔ 確認                                                                                                    | 3 完了        |
| 送信完了            |                                                                                                    |             |
| ご入力ありがとうございました。 | < 受付番号: JE0000 ————————————————————————————————                                                                                                    | Lt=.        |
|                 | <ul> <li>● 入力内容を印刷する</li> <li>         ・ 必要な方はこち         ・</li> <li>         ・</li> <li>         ・</li><td>らから印刷して下さい。</td></ul> | らから印刷して下さい。 |

※ここで表示される受付番号を往復はがきに記載し、返信してください。

⑥ 入力したメールアドレスに予約完了のメールが送信されます。

| · □ □ · · · · · · · · · · · · · · ·                                                                                                    |
|----------------------------------------------------------------------------------------------------|
| 送信完了                                                                                                    |
| N no-reply@logoform.st-japan.asp.lgwan.jp<br>宛先 組織犯罪対策課                                                                                        |
| 以下の URL で随時申請状況の照会ができます。また何らかの理由で申請の取消をする場合は取消ができます。                                                                                           |
| https://tb.logoform.st-japan.asp.lgwan.jp/s                                                                                                    |
|                                                                                                    |
| 以下、入力内容です。 こちらから予約内容の確認、取消しができます。                                                                                                    |
| 以下、入力内容です。 こちらから予約内容の確認、取消しができます。<br>                                                                                                    |
| 以下、入力内容です。 こちらから予約内容の確認、取消しができます。<br><br>▼ Q1. 不当要求防止責任者選任届出書について<br>届出済み                                                                      |
| 以下、入力内容です。<br>                                                                                                    |
| 以下、入力内容です。 こちらから予約内容の確認、取消しができます。 ▼ Q1. 不当要求防止責任者選任届出書について<br>届出済み ▼ Q2. 往復はがきに記載された責任者講習通知書番号を入力してください。 番号は、往復はがき右上に記載された9桁の数字になります:123456789 |
| 以下、入力内容です。<br>                                                                                                    |

# 予約確認・予約取消しについて

① メールに添付された URL からサイトにアクセスします。

| <ul> <li>アイル メッセージ ヘルプ Q 何をしますか</li> <li>         ・ □ □ □ &lt; 5 5 → 1<sup>o</sup> Teams で共有 □ 送信済みアイ… 、 ○ 未読にする 器、 ●、</li> <li>送信完了 - 日本 不当要求防止責任者講習予約フォーム [受付番号:JE00001</li> <li>N no-reply@logoform.st-japan.asp.lgwan.jp</li> <li><sup>R</sup> 組織犯罪対策課</li> </ul> | ₹ <b>№</b> |
|----------------------------------------------------------------------------------------------------|------------|
| 以下の URL で随時申請状況の照会ができます。また何らかの理由で申請の取消をする場合は取消ができます。<br><u>https://tb.logoform.st-japan.asp.lgwan.jp/</u>                                                                                                    |            |
| 以下、入力内容です。 こちらから予約内容の確認、取消しができます。                                                                                                    |            |
| ▼ Q1. 不当要求防止責任者選任届出書について<br>届出済み                                                                                                    |            |
| <br>▼ Q2. 往復はがきに記載された責任者講習通知書番号を入力してください。<br>番号は、往復はがき右上に記載された9桁の数字になります:123456789                                                                                                    |            |

#### ② 受付番号を確認し、「照会」をクリックします。

| 🕑 申請状況照会フォーム       |                                     |         |
|--------------------|-------------------------------------|---------|
| 1 入力               | 2 照会                                | 3 結果    |
| お客様の申請状況を確認するためには、 | お控えいただいている 受付番号 を確認して照会ボタンを押してください。 |         |
| 受付番号 必須<br>JE0000  |                                     |         |
|                    |                                     | 10 / 16 |
|                    |                                     |         |

申請状況が確認出来ます。

キャンセルする場合は、「申請を取り消す」をクリックしてください。

| 🔓 申請状況照会フォーム                          |                    |      |
|---------------------------------------|--------------------|------|
| ✓ 入力                                  | 2 照会               | 3 結果 |
| 申請状況                                  |                    |      |
| ご入力いただいた受付番号の申請が見つかりました。              |                    |      |
| 受付番号: JE0000                          |                    |      |
| 現在の申請状況: 受付                           |                    |      |
| 申請を取り消したい場合は、以下の「申請を取り消す」ボタンを押してください。 |                    |      |
|                                       | 申請、取り消す ←キャンセルはこちら |      |

### ④ キャンセルが完了した場合、『申請を取り消しました』と表示されます。

| 🖍 申請状況照会フォーム |      |      |
|--------------|------|------|
| ✓ 入力         | ✓ 照会 | 3 結果 |
| 結果           |      |      |
| 申請を取り消しました。  |      |      |

キャンセルできました。

再度、事前予約をして下さい。